# Werkinstructie MijnPost in de PostNL-app

19 juni

Bekijk actie

Bekijk actie

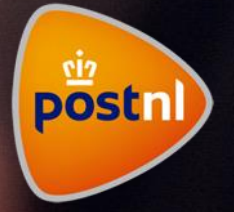

#### Aanbieden van een nieuwe partij

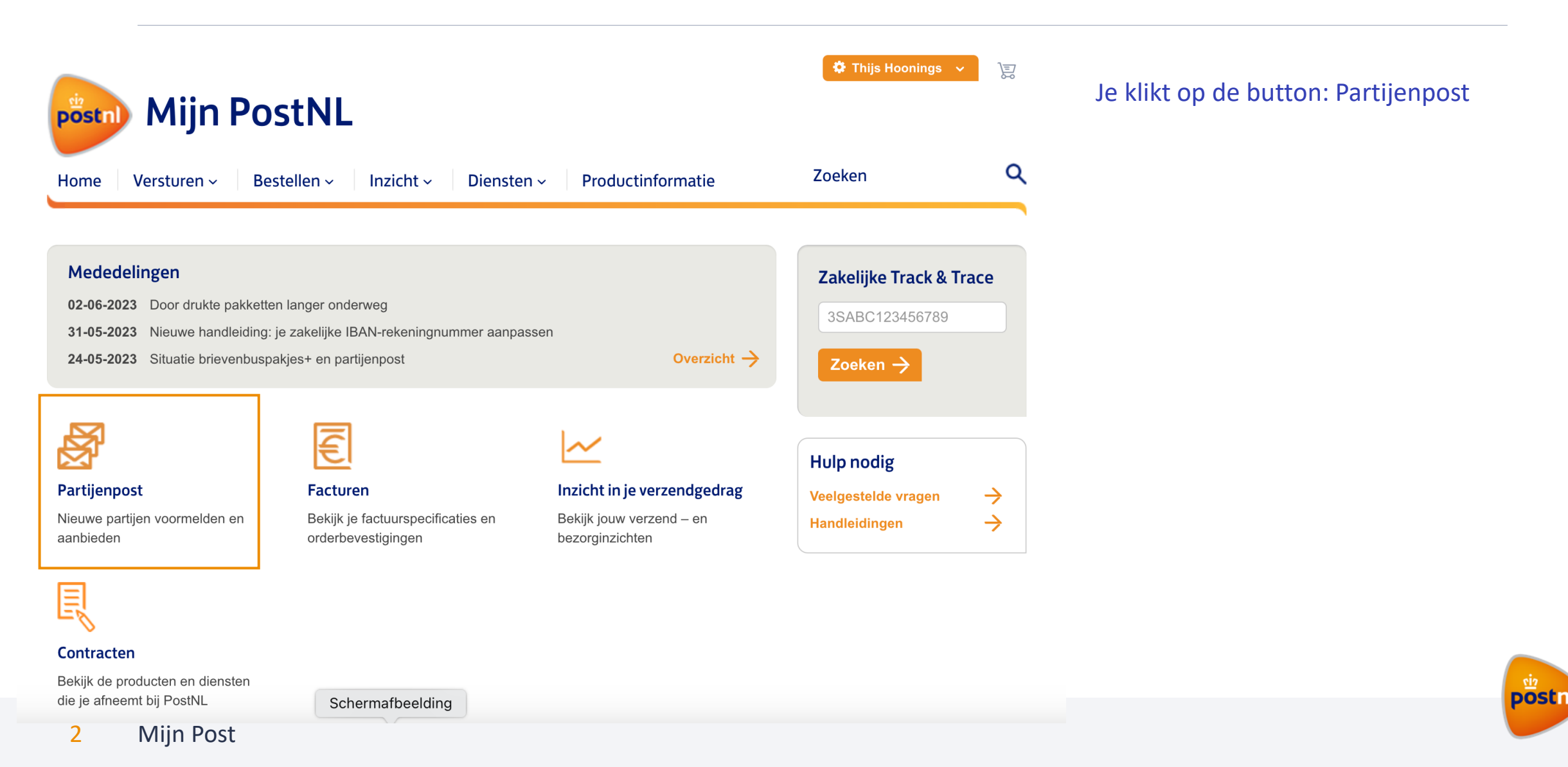

#### Aanbieden van een nieuwe partij

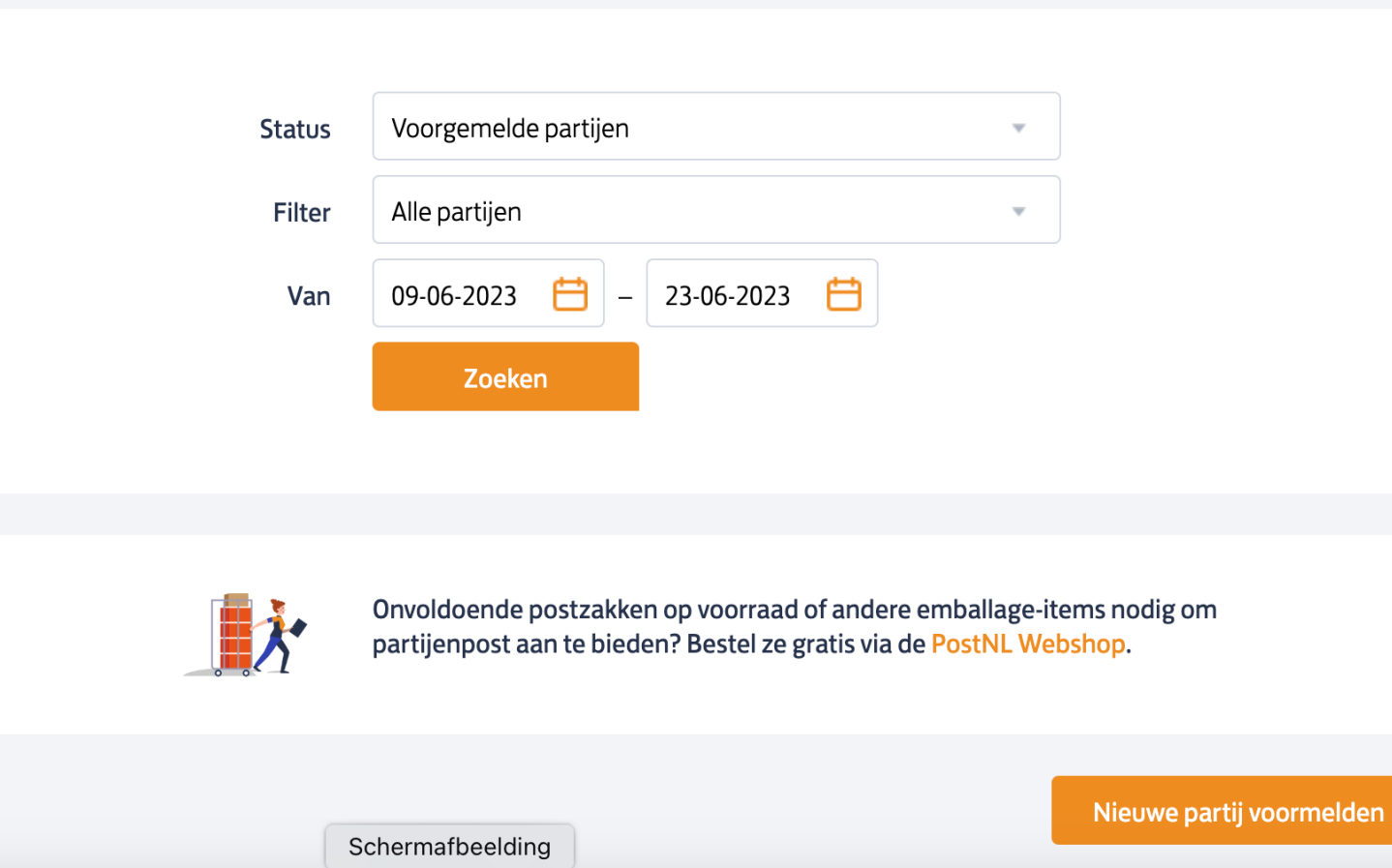

Onderin rechts klik je op:

'nieuwe partij voormelden'

postr

3 Mijn Post

### Aanbieden van een nieuwe partij

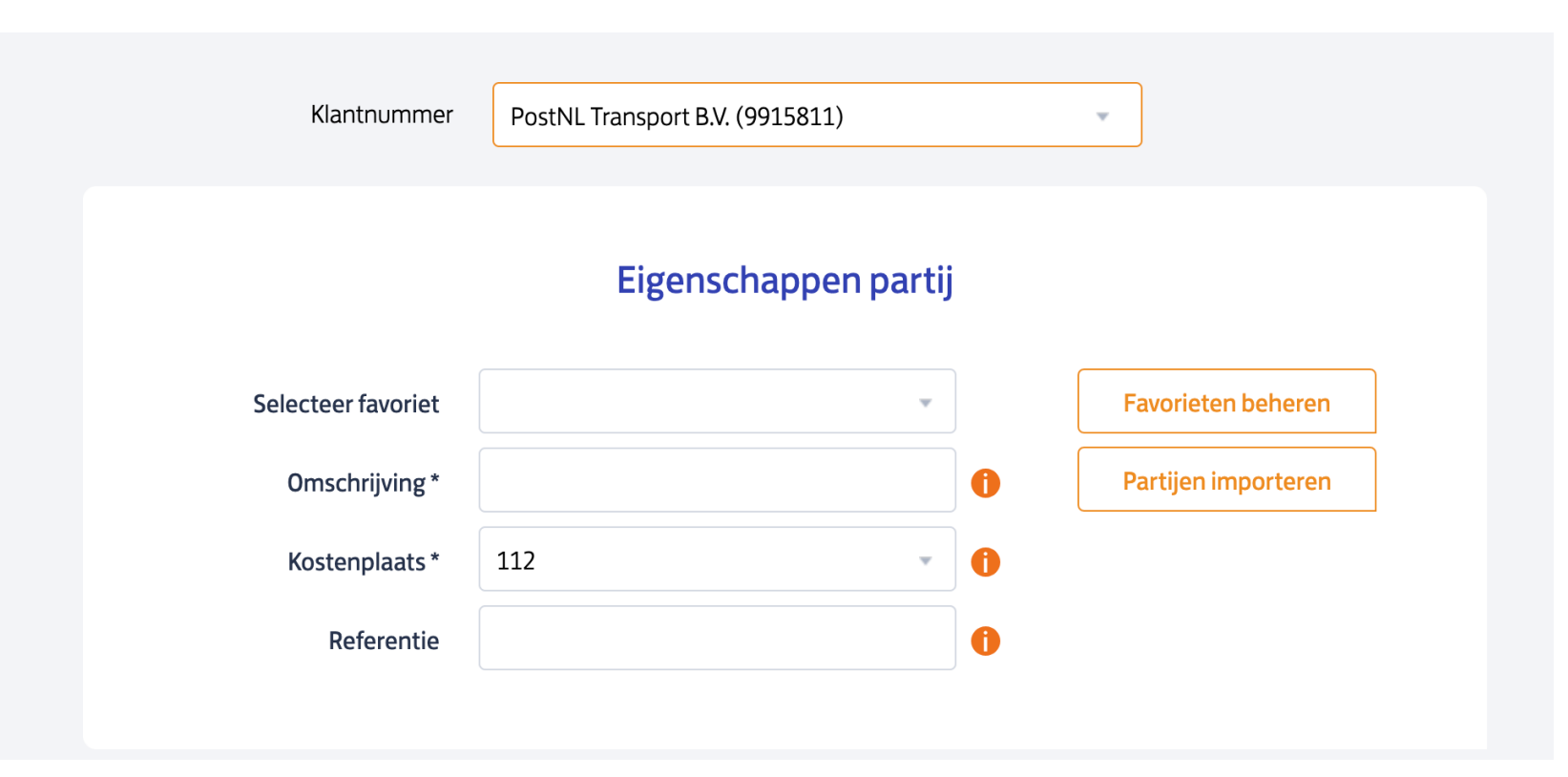

1. Je kiest het klantnummer waarop de

partij voorgemeld moet worden

2. Je geeft de partij een eigen gekozen

omschrijving mee

3. Je scrolt naar beneden en geeft de

kenmerken op van de partij

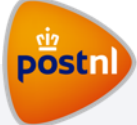

#### Aanbieden van een nieuwe partij

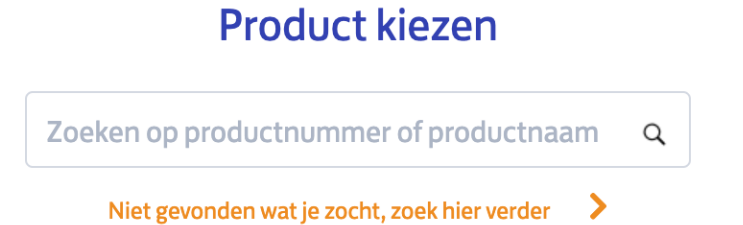

#### Favorieten

| 24 uur gemengd            | 24 uur gemengd<br>extra           | vaste<br>bezorgdagen,<br>gemengd | vaste<br>bezorgdagen,<br>gemengd extra | vaste<br>bezorgdagen,<br>groot |
|---------------------------|-----------------------------------|----------------------------------|----------------------------------------|--------------------------------|
| nextweek flex, ×<br>groot | vaste<br>bezorgdagen,<br>speciaal | nextweek flex,<br>speciaal       |                                        |                                |

#### Je kiest de productnaam die past bij de

#### partij

## Invullen productgegevens

| Productgegevens                                                             |              |                                                                                       | Je                                                                                                    | vult de kenmerken in van het partij en                                                                                                    |
|-----------------------------------------------------------------------------|--------------|---------------------------------------------------------------------------------------|----------------------------------------------------------------------------------------------------|----------------------------------------------------------------------------------------------------|
| Bezorgweek *                                                                | 30 - 2023 🔹  |                                                                                       | vir                                                                                                    | nkt hierbij aan:                                                                                                    |
| Verzenddatum *                                                              | 19-07-2023 🛗 |                                                                                       | 1.                                                                                                    | Codeerregel + 2D Matrix                                                                                                    |
| Aantal stuks *                                                              | 40000        |                                                                                       | 2.                                                                                                    | Mijn Post in de PostNL-app                                                                                                    |
| Gewicht per stuk (gr)                                                       | 18           |                                                                                       |                                                                                                    |                                                                                                    |
| Codering poststukken<br>Lees meer hierover<br>Codeerregel + 2<br>Gesorteerd | !D Matrix    | Zendingen volgen<br>Lees meer hierover<br>Track & Check<br>Mijn Post in de PostNL-app | <b>Mijn Post in de PostNL-app</b><br>Selecteer deze optie als je de attentiewaarde va<br>bieden. Deze service zorgt daarnaast voor een<br>Hier kun je meer lezen over <b>Mijn Post in de Pos</b> | an je poststukken wilt vergroten. En als je je ontvangende klant meer gemak wilt<br>betere conversie en meetbaarheid van je mailings en campagnes.<br>s <mark>tNL-app.</mark> |

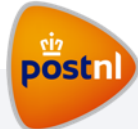

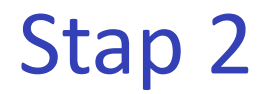

## Invullen productgegevens

| Logistieke gegevens |                                       |                   |                                      |  |
|---------------------|---------------------------------------|-------------------|--------------------------------------|--|
| Afmetingen *        | A4 - C4 Tikte *                       |                   | 0-5 mm 🔹                             |  |
| Verpakking *        | Envelop                               | •                 |                                      |  |
| Aanbieden bij *     | Den Bosch Steenbok                    | ✓ Op              | eningstijden en adres                |  |
|                     |                                       |                   |                                      |  |
| Berekenen           |                                       |                   |                                      |  |
| Wil je dit proc     | duct en de orderdetails opslaan als f | favoriet zodat je | e deze later opnieuw kunt gebruiken? |  |
|                     | Partij Opsia                          |                   |                                      |  |
|                     |                                       |                   | Voormelden Aanbieden                 |  |
|                     |                                       |                   |                                      |  |

Als laatste vul je de logistieke gegevens in

en klik je op 'Aanbieden'

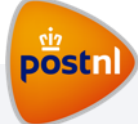

#### Het adressenbestand

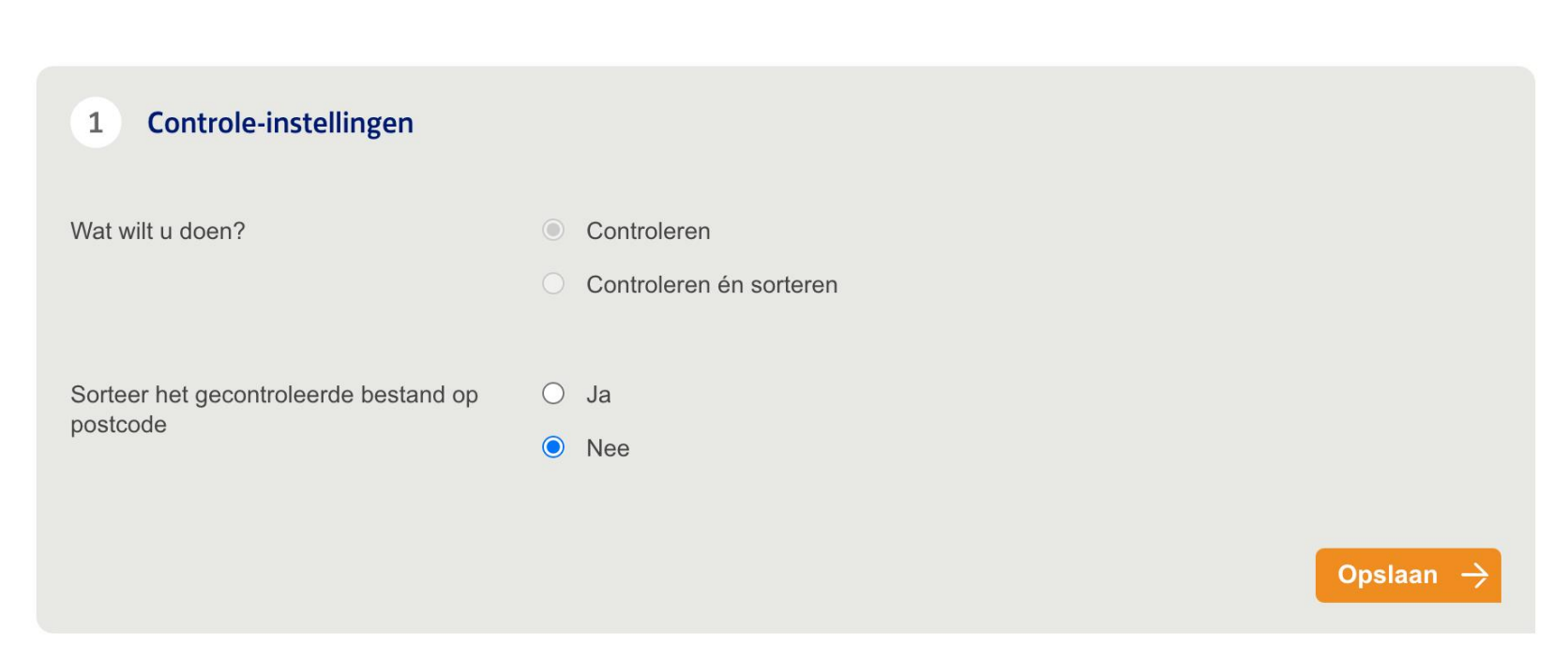

Zelf kies je of je gebruik wil maken van de optie controleren en sorteren. Specifiek voor Mijn Post in de PostNL-app is dit **niet** verplicht.

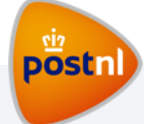

### Het adressenbestand

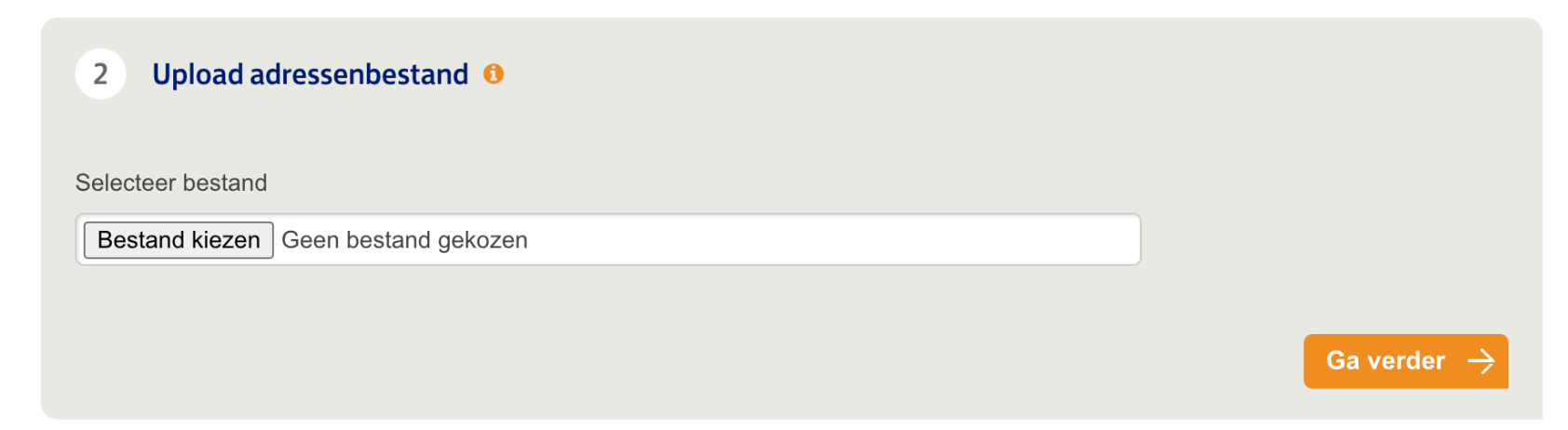

#### Upload je adressenbestand

postnl

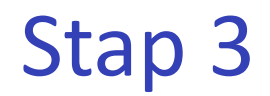

#### Het adressenbestand

| А            | В         | С         | D         | E                    | F                                                        |
|--------------|-----------|-----------|-----------|----------------------|----------------------------------------------------------|
| Straat 💌     | Postcod 🔻 | Plaats 💌  | Briefcode | ButtonTextPosition   | URLPosition                                              |
| Postbus 1002 | 1000 BA   | AMSTERDAM |           | Koop hier uw zegels1 | https://shop.postnl.nl/webshop/postzegels?pst=abwebshop1 |

De volgende kolommen moeten aanwezig zijn in het adressenbestand:

- Straat
- Postcode
- Plaats
- Briefcode: dit kan een 3S barcode zijn (zoals in de oude situatie) of een printregel (voor gesorteerde post)
- Buttontekst: de gewenste knoptekst
- URL: de landingspagina die de betreffende persoon te zien krijgt
  - 1. Deze kan generiek zijn (ieder adres dezelfde URL)
  - 2. Deze kan uniek zijn (ieder adres een andere URL)

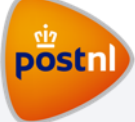

## Het adressenbestand (1/3)

| Instellen met kolomvoorbeelden     | Je geeft aan in welke kolom welke         |
|------------------------------------|-------------------------------------------|
| of stel kolomnummers handmatig in: | gegevens staan. Dit kan ook met de button |
| Straat<br>0                        | 'instellen met kolomvoorbeelden'          |
| Huisnummer                         |                                           |
| 0                                  |                                           |
| Toevoeging                         |                                           |
| of                                 |                                           |
| Huisnummer + Toevoeging            |                                           |
| 0                                  |                                           |
| of                                 |                                           |
| Straat + Huisnummer + Toevoeging   |                                           |
| 0 Schermafbeelding                 |                                           |

## Het adressenbestand (2/3) - kolomvoorbeelden

#### Kolommen

Onderstaande waarden komen uit het geüploade bestand. Geef per kolom aan welke gegevens in de kolom staan.

|                       | 2          | 3          | 4         | 5                                                                                                    |              | 6                |
|-----------------------|------------|------------|-----------|----------------------------------------------------------------------------------------------------|--------------|------------------|
| •                     | Postcode • | Woonpla    | Selecteer | ▼ Button T                                                                                                    | Url          | -                |
|                       | Postcode   | Plaats     | Briefcode | ✓ Straat                                                                                                    |              |                  |
|                       | 1000 BA    | AMSTERDAM  |           | Huisnummer<br>Toevoeging                                                                                      |              | nl.nl/w          |
|                       | 1000 BB    | AMSTERDAM  |           | of<br>Huisnummer + Toevoe                                                                                     | eging        | nl.nl/w          |
|                       | 1000 CP    | AMSTERDAM  |           | <i>of</i><br>Straat + Huisnummer                                                                              | + Toevoeging | nl.nl/w          |
|                       |            |            |           | <ul> <li>Postcode</li> <li>Woonplaats         <ul> <li>of</li> <li>Postcode + Woonplaa</li> </ul> </li> </ul> | ts           | aan <del>)</del> |
| Url<br>0<br>Button Te | J          |            |           | <i>optioneel:</i><br>Landcode<br>Landnaam                                                                     |              |                  |
|                       |            |            |           | optioneel:                                                                                                    |              |                  |
|                       |            |            |           | <ul><li>✓ Url</li><li>✓ Button Tekst</li></ul>                                                                |              |                  |
|                       | Scherm     | afheelding |           |                                                                                                    |              |                  |

Aan de hand van je adresbestand geef je per kolom aan wat voor data er in staat. In dit voorbeeld: Kolom 5 de buttontekst Kolom 6 de URL

post

## Het adressenbestand (3/3)

|                                  |           |                      |                               | - |
|----------------------------------|-----------|----------------------|-------------------------------|---|
| Optionele velden                 |           |                      |                               | C |
| Url                              |           |                      |                               |   |
| 6                                |           |                      |                               |   |
| Button Tekst                     |           |                      |                               |   |
| 5                                |           |                      |                               |   |
|                                  |           |                      |                               |   |
| Instellingen opslaan in favoriet | Anwb100er | Favorieten beheren 🟮 |                               |   |
|                                  |           |                      |                               |   |
|                                  |           |                      | Start verwerken $\rightarrow$ |   |

Als alle kolommen toegewezen zijn, klik je

op 'Start Verwerken'

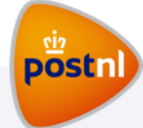

#### Aanbieden van de partij

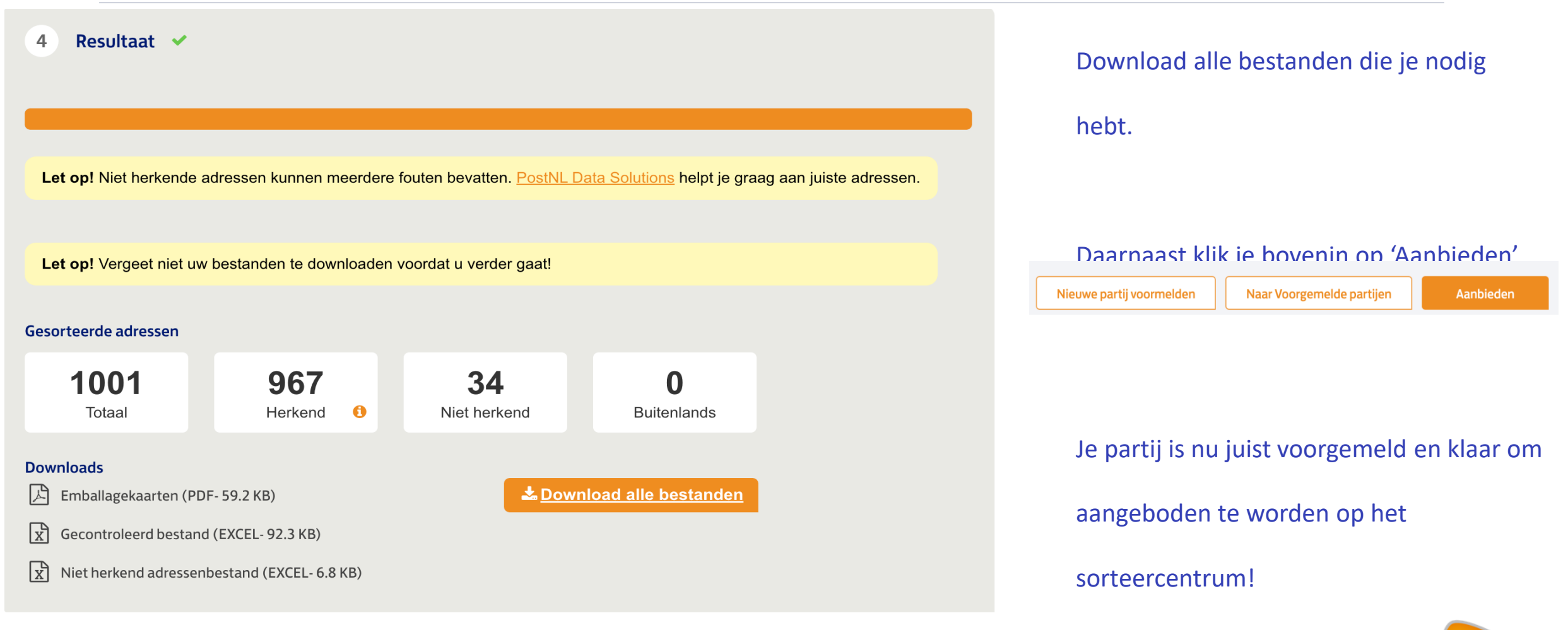

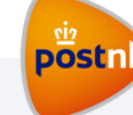

## Let op!

## Belangrijk bij het drukken van de brief/mailing

Op basis van de briefcode, weten we welke Call-to-action we aan wie moeten laten zien

Het is dus essentieel dat de mailing verrijkt is met een 3S barcode of printregel (voor gesorteerde post).

Deze kan aangebracht worden op de mailing middels de 2D-Matrix code of verlengde KIX.

Meer informatie over de 2D-matrix code, vind je hier: 2D Matrixcode

Mocht je nog gebruik maken van de verlengde KIX, dan vind je hier informatie: KIX-code